# Elément de cours : Note pédagogique

1/2

La Note pédagogique s'adresse à des acteurs spécifique de la chaîne pédagogique. Elles ont pour but de permettre l'édition d'un "meta-contenu" à destination des pédagogues (resp. des auteurs).

Utilisée par des auteurs (ou éventuellement l'ingénierie pédagogique), pour donner des indications pédagogiques aux exploitants du contenu (conducteurs/opérateurs de formation)

Comme la note de conception, Elle n'est jamais visible par les étudiants

# Rendu sur le cours

# Configuration du formulaire

#### Généraux

- Sélectionner "Note pédagogique" dans le type d'étiquette.
- Le nom de l'élément s'affiche par défaut. (Chaque élément de cours son nom propre).
- Saisissez le texte de la solution que vous voulez voir apparaître sur le cours : Un rédactionnel qui fournit les éléments de corrigé et les explications nécessaires.

×

### Option Visibilité au chargement de la page :

Cette option de l'élément de cours permet suivant la scénarisation, de choisir on souhaite ou non que les éléments publiés constituant des solutions ou corrigés, même s'il sont accessibles dès le début, ne soient pas "naturellement" et immédiatement visibles dans le déroulé du cours.

### Réglages courants

• Cette option vous permet d'afficher ou cacher la ressource, autrement dit la rendre visible ou cachée aux apprenants.

### Restreindre la disponibilité

• La ressource élément de cours choisie peut être accessible en fonction d'une date précise, d'une note obtenue (à une autre activité, par exemple), d'un profil d'utilisateur, d'un groupe d'un groupement ou d'un jeu de restriction imbriquées.

### Achèvement d'activité

• A activer si vous voulez vous assurer que les pédagogues ont bien pris note de la Note pédagogique affichée.

Retour guide d'utilisation & guide pédagogique

#### Retour à l'index du module Elements de cours - Revenir à l'index des plugins - Revenir au catalogue

From: https://docsen.activeprolearn.com/ - Moodle ActiveProLearn Documentation

Permanent link: https://docsen.activeprolearn.com/doku.php?id=mod:customlabels:pedagogicadvice&rev=1477675536

Last update: 2024/04/04 15:50

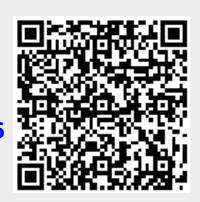